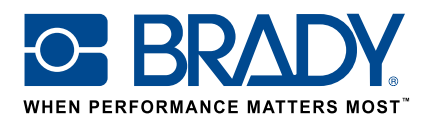

# CLP-leidingmerkers GEBRUIKSINSTRUCTIES

### **Pijpmarkering App**

Met Brady's "Pijpmarkering (CLP) App" kunnen gebruikers een CLP-leidingmerker ontwerpen in slechts twee stappen!

### **Download**

De "Pijpmarkering (CLP) App" kan gedownload worden in de

in Brady Workstation.

Methano

Download en installeer Brady Workstation op uw computer en ontdek de verschillende professionele apps voor het creëren van pictogrammen en labels in de Brady App Store.

### Een leidingmerker in twee stappen

Open de "Pijpmarkering (CLP) App" in Brady Workstation.

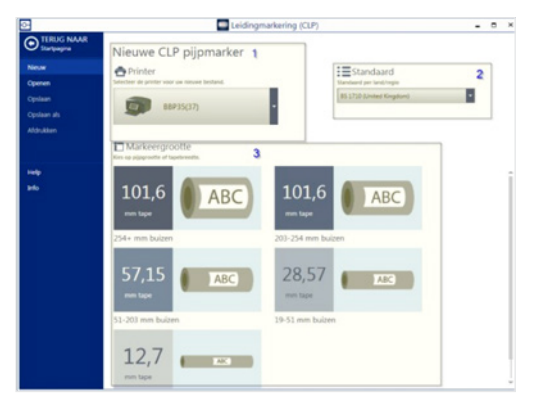

#### Scherm A :

- 1. Selecteer uw printer.
- 2. Selecteer de standaard die u wilt gebruiken.

📜 Brady App Store 🗲

3. Selecteer de markeergrootte op basis van het leidingformaat of de tapebreedte.

| Pipmarkering 1' ×                                                                                                    | Eidingmarkering (                                        | (CLP) = 0                |
|----------------------------------------------------------------------------------------------------|----------------------------------------------------------|--------------------------|
| Restand Control Restand                                                                                                    |                                                          |                          |
| Contextual convertance of the convertance of the co | 3 Tapebree<br>57,15 mm<br>Classification<br>Cristication | de Langte (ma)<br>1/2 🔛  |
| Stroomrichting                                                                                                    | 4 Standard<br>B5 1710 SA                                 | d (land)<br>Inter Gryton |

### Scherm B :

- 1. Selecteer de leidinginhoud. Dit bepaalt welke thermische transfertape en printlintkleuren u nodig heeft. Als de gewenste leidinginhoud niet beschikbaar is in de app, kunt u deze toevoegen door op "Nieuwe toevoegen" te drukken.
- 2. Selecteer het gewenste signaalwoord.
- 3. Voeg indien nodig opmerkingen toe.
- 4. Selecteer de stroomrichting en of het uiteinde van de pijl moet worden afgesneden.
- 5. Selecteer de afbeelding(en).
- 6. Druk op "Afdrukken".

## **Systeemvereisten**

1 GHz of sneller 32-bits (x86) of 64-bits (x64) processor, minimum geheugen van 1 GB RAM (2 GB aanbevolen), Windows 7, 8 of 8.1, minimum 250 MB vrije ruimte op de harde schijf plus 15 MB voor elke geïnstalleerde app.

#### Brady EMEA

| Afrika                  | +27 11 704 3295       |
|-------------------------|-----------------------|
| Benelux                 | +32 (0) 52 45 78 11   |
| Centraal- & Oost-Europa | +421 2 3300 4800      |
| Denemarken              | +45 66 14 44 00       |
| Duitsland               | +49 (0) 6103 7598 660 |
| Frankrijk               | +33 (0) 3 20 76 94 48 |
| Hongarije               | +36 23 500 275        |
| Italië                  | +39 02 26 00 00 22    |

© 2017 Brady Worldwide Inc. ALLE RECHTEN VOORBEHOUDEN

Midden-Oosten Noorwegen Roemenië Rusland Spanje & Portugal Turkije Verenigd Koninkrijk & Ierland Zweden

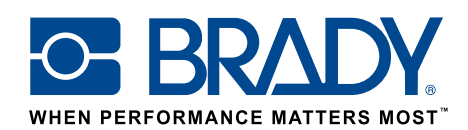